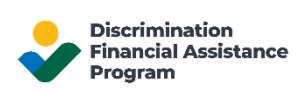

## Resetting Your DFAP Account Password

This page provides step-by-step information on how to change the password to your DFAP Online Application account.

If you forgot the password to your DFAP account, easily reset it by following the steps mentioned below:

1. On the 'Sign In' page, click on 'Forgot password?'

| Enter your DFAP Account Password to access your<br>DFAP Account. If you have not created a DFAP<br>Account, please select Sign Up below. |         |  |  |
|----------------------------------------------------------------------------------------------------|---------|--|--|
| john.doe123@example.com                                                                                                    | Edit    |  |  |
| Password                                                                                                    |         |  |  |
|                                                                                                    | $\odot$ |  |  |
| Forgot password?                                                                                                    |         |  |  |
| Sign In                                                                                                    |         |  |  |

2. Enter your email address and make sure it's the same email address you used for registering for the DFAP Online Application, then click on 'Continue'.

| Forgot Your Password?                                                              |  |
|------------------------------------------------------------------------------------|--|
| Enter your email address and we will send you instructions to reset your password. |  |
| Email address<br>johndoe@example.com                                               |  |
| Continue                                                                           |  |
| Return to login                                                                    |  |

3. You will receive an email with a subject line '**Reset your DFAP password / Restablecer su** contraseña para el DFAP'. Click on 'Confirm' to visit the 'Change Your Password' page

| noreply@22007apply.gov      |                                                                                                    | 1:44 PM (1 minute ago) | ☆           | 4     |
|-----------------------------|----------------------------------------------------------------------------------------------------|------------------------|-------------|-------|
| ☆ Spanish - > English - Tra | nslate message                                                                                                    | Tum o                  | off for: Sp | oanis |
|                             | Reset your DFAP password                                                                                                    |                        |             |       |
|                             | Discrimination Financial Assistance Program account password change request.                                                                                                    |                        |             |       |
|                             | We received a request to reset your password. If it was you, confirm the password change below:                                                                                                    |                        |             |       |
|                             |                                                                                                    |                        |             |       |
|                             | CONFIRM                                                                                                    |                        |             |       |
|                             | CONFIRM<br>Restablecer su contraseña para el DFAP<br>Solicitud de cambio de contraseña en la cuenta del Programa de Asistencia Financiera por<br>Discriminación.                                                                                                    |                        |             |       |
|                             | CONFIRM<br>Restablecer su contraseña para el DFAP<br>Solicitud de cambio de contraseña en la cuenta del Programa de Asistencia Financiera por<br>Discriminación.<br>Recibimos una solicitud para restablecer su contraseña. Si fue usted, confirme el cambio de<br>contraseña más abjo:                                                                                                    |                        |             |       |
|                             | CONFIRM<br>CONFIRM<br>CONFIRM<br>CONFIRMATION<br>CONFIRMATION<br>CON |                        |             |       |
|                             | CONFIRM                                                                                                    |                        |             |       |

- 4. On the 'Change Your Password' page enter your new password twice and click on 'Reset password'.
  - Your password must be at least 8 characters long and contain at least 3 of the following: lower case letters, upper case letters, numbers, and/or special characters
  - You cannot use a previously used password as your new password, you need to enter a new password.

| Change Your Password                                   |             |  |  |  |
|--------------------------------------------------------|-------------|--|--|--|
| Enter a new password below to change your<br>password. |             |  |  |  |
| New password                                           |             |  |  |  |
|                                                        | 0           |  |  |  |
| Re-enter new password                                  |             |  |  |  |
|                                                        | 0           |  |  |  |
| Your password must contain                             | :           |  |  |  |
| ✓ At least 8 character                                 | ers         |  |  |  |
| ✓ At least 3 of the for                                | llowing:    |  |  |  |
| å Lower c                                              | ase letters |  |  |  |
| (a-z)                                                  |             |  |  |  |
| å Upper c                                              | ase letters |  |  |  |
| (A-Z)                                                  |             |  |  |  |
| å Number                                               | rs (0-9)    |  |  |  |
| ✓• Special characters                                  |             |  |  |  |
| (e.g. !@                                               | #\$%^&*)    |  |  |  |
|                                                        |             |  |  |  |
|                                                        |             |  |  |  |
| Reset password                                         |             |  |  |  |
|                                                        |             |  |  |  |

5. You can now login to your DFAP Online Account by clicking 'Back to login'.

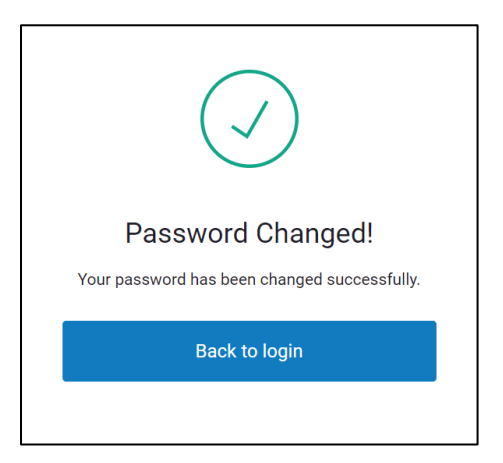